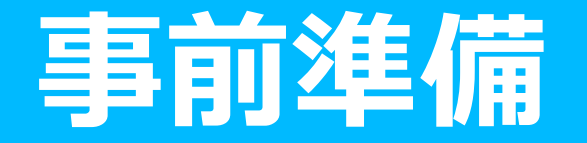

セキュリティルーター経由で「v6プラス」を利用するには、以下の準備が必要となります。

「IPv6接続オプション」へのお申込み

https://csoption.nifty.com/ipv6service/option/

 ※ホームゲートウェイをすでにお持ちのお客様は、ホームゲートウェイ経由で「v6プラス」が利用可能のため 上記の準備は不要です。
※「IPv6接続オプション」へお申し込みしても、利用までは時間がかかる場合はございます。
※事前にサービス提供条件をご確認ください。
<a href="https://csoption.nifty.com/ipv6service/v6plus/#v6-service">https://csoption.nifty.com/ipv6service/v6plus/#v6-service</a>

初期設定では、「v6プラス」のファームは適用されておりません。その後のファーム更新時に自動で ファームが適用され、「v6プラス」の利用が可能となります。 ※「v6プラス」が適用されるファーム番号は「1.10.0.750」となります。

すでにセキュリティルーターをPPPoE接続しているお客様についてはこの後に記載の 変更手順にしたがい、設定の変更を行ってください。

## v6プラスへの設定変更 (iOS)

#### アプリを起動し、以下の手順で設定を変更してください。

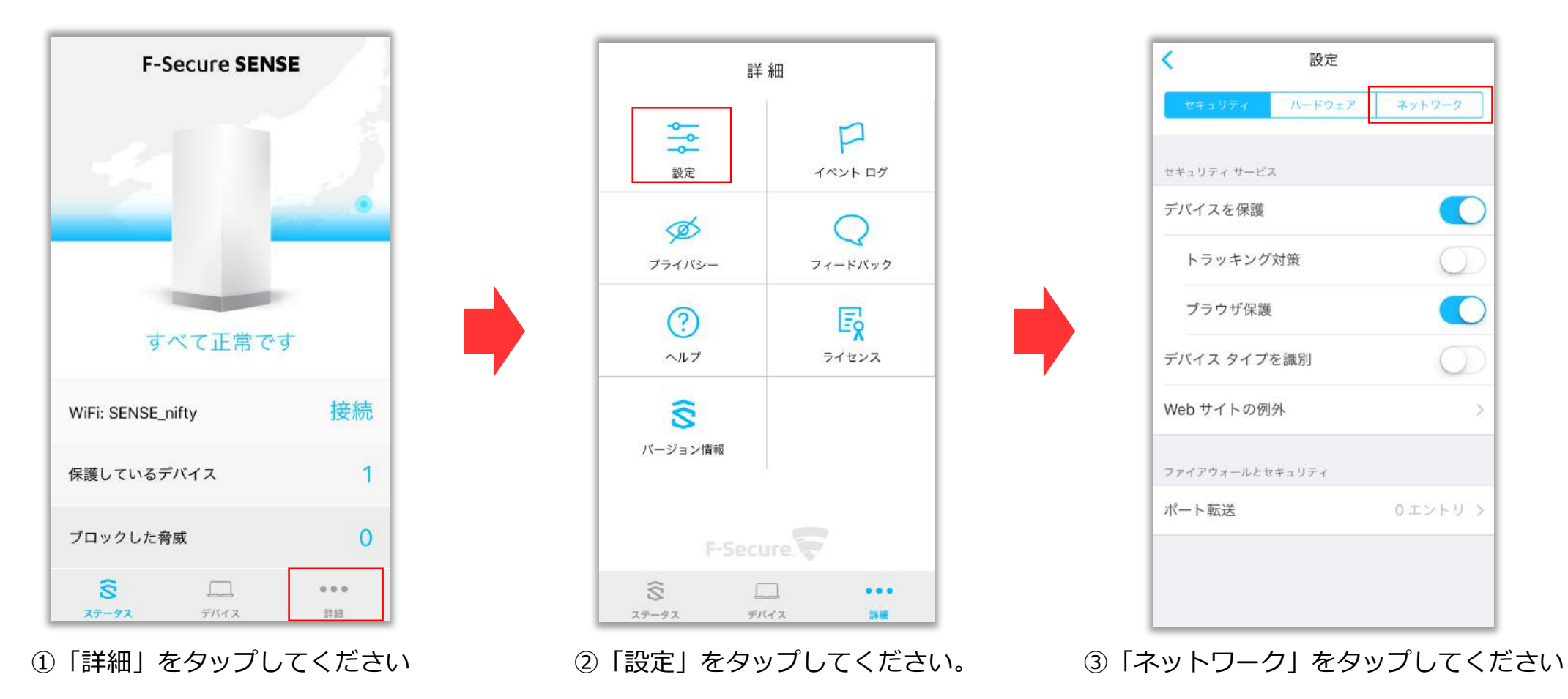

## v6プラスへの設定変更 (iOS)

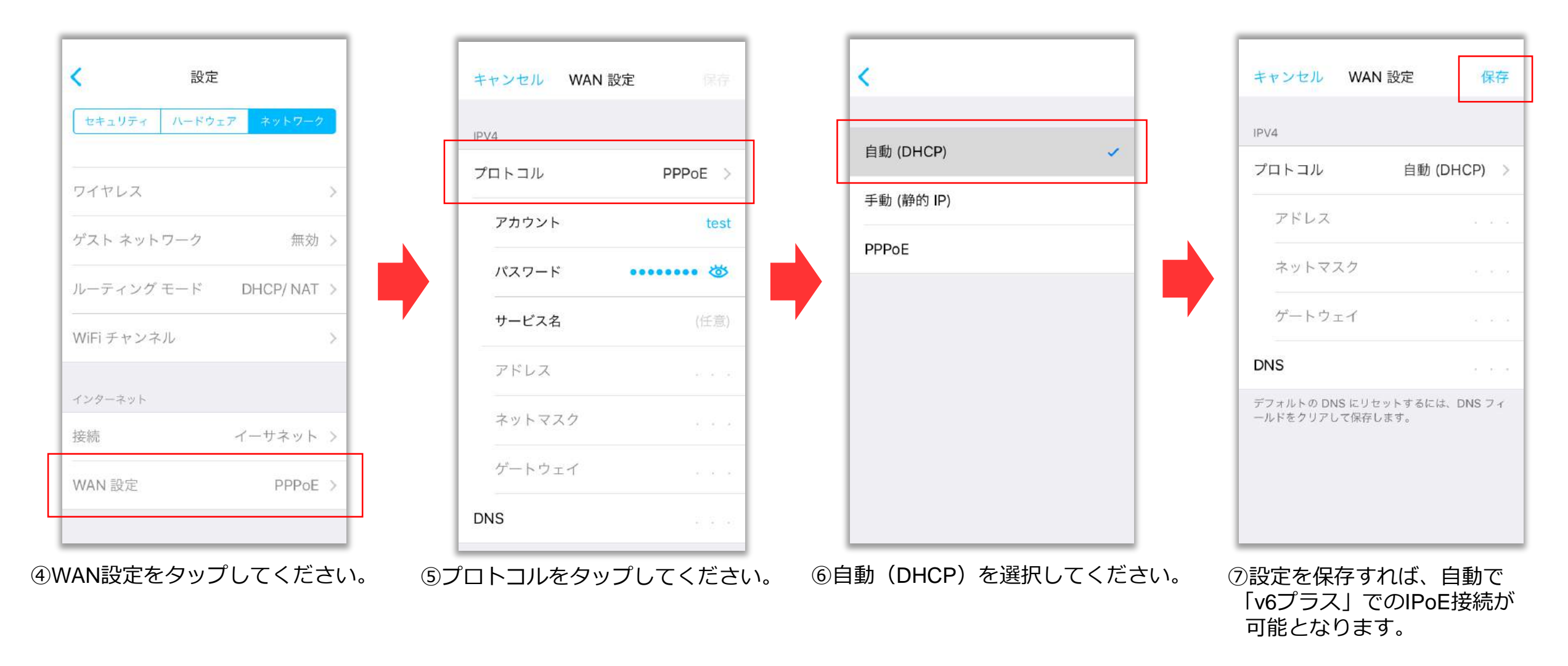

## v6プラスへの設定変更 (iOS)

| キャンセル                      | WAN 設定               | 保存                 |
|----------------------------|----------------------|--------------------|
| IPV4                       |                      |                    |
| プロトコル                      | Auto                 | (v6+) >            |
| アドレス                       | 1                    | 06.72.3.0          |
| ネットマスク                     | 255.255              | 5.255.255          |
| ゲートウェイ                     |                      | a.a. 4             |
| DNS                        |                      |                    |
| デフォルトの DNS に<br>クリアして保存します | リセットするには、DNS フ<br>。  | ィールドを              |
| IPV6                       |                      |                    |
| アドレス <sub>10:30</sub>      | 0:7600:f227:45ff:fe0 | 240b:<br>0:4f70/64 |
| プレフィックス                    |                      |                    |
| ゲートウェイ                     | fe80::223:ebff       | :fe86:5c3          |

⑧「v6プラス」環境で正常に動作し始めると、
プロトコルの表記が「Auto (v6+)」に変わります。
※設定変更から動作開始まで数分程度かかる場合があります。

## v6プラスへの設定変更 (Android)

#### アプリを起動し、以下の手順で設定を変更してください。

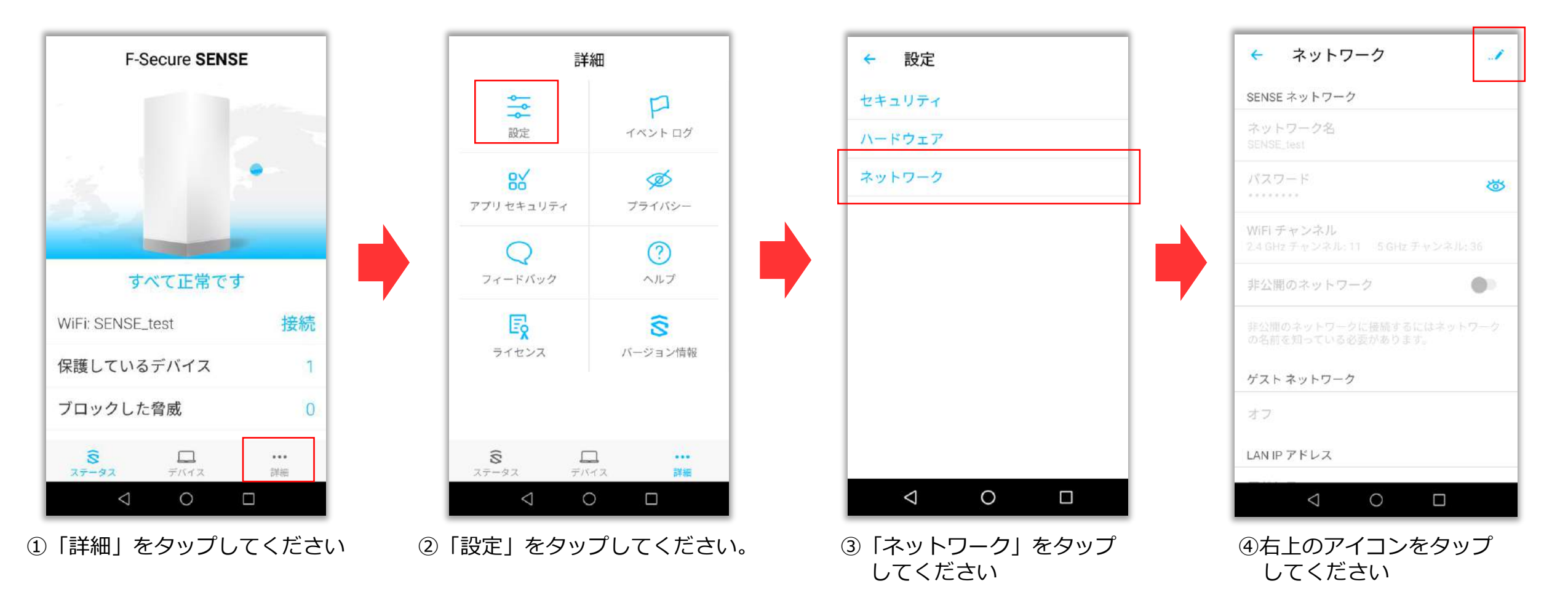

## v6プラスへの設定変更(Android)

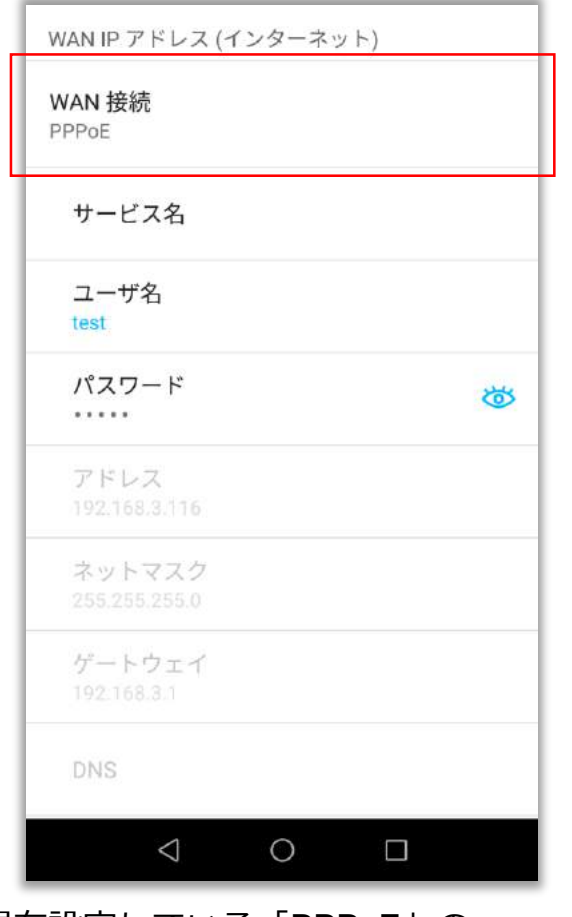

⑤現在設定している「PPPoE」の プロトコルの項目をタップしてください。

| サービ   | ス名      |    |       |   |
|-------|---------|----|-------|---|
| WA    | N 接続    |    |       |   |
| 0     | 自動 (DHC | P) |       |   |
| 0     | 静的 IP   |    |       | * |
| 0     | PPPoE   |    |       | 1 |
|       |         |    | キャンセル | 2 |
| 25525 | 6 255-0 |    |       |   |
|       |         |    |       |   |

⑥自動(DHCP)を選択してください。

| WAN IP アドレス (              | インターネット) |
|----------------------------|----------|
| <b>WAN 接続</b><br>自動 (DHCP) |          |
| サービス名                      |          |
| ユーザ名<br>test               |          |
| パスワード                      |          |
| アドレス<br>192.168.3.116      |          |
| ネットマスク<br>255.255.255.0    |          |
| ゲートウェイ<br>192.168.3.1      |          |
| DNS                        |          |

⑦設定を保存すれば、自動で「v6プラス」での IPoE接続が可能となります。

## v6プラスへの設定変更(Android)

| WAN IP アドレス (インターネット)     |  |
|---------------------------|--|
| WAN 接続<br>自動 (v6+)        |  |
| サービス名                     |  |
| ユーザ名                      |  |
| パスワード 🐸                   |  |
| アドレス<br>106.72.3.0        |  |
| ネットマスク<br>255.255.255.255 |  |
| ゲートウェイ                    |  |
|                           |  |

⑧「v6プラス」環境で正常に動作し始めると、
プロトコルの表記が「自動 (v6+)」に変わります。
※設定変更から動作開始まで数分程度かかる場合があります。

# v6プラスからPPPoE接続に戻す場合

一度「v6プラス」の環境で動作し始めると、設定がロックされ、アプリから別の接続設定に変更することができなくなります。

「v6プラス」利用開始後に、何らかの理由でPPPoE接続に戻したい場合、一度WANからLANケーブルを 外してください。

LANケーブルを外した状態であれば、別の接続設定に変更することが可能です。

設定変更後、セキュリティルータの電源を抜き、再度電源を接続してからLANケーブルを再接続してください。